# Подключение РМИ Nb-IoT (IP68) к счетчику воды с импульсным выходом и добавление в Декаст.Облако

Данная инструкцию актуальна для тех устройств РМИ Nb-IoT, которые имеют степень защиты IP68 (залиты компаундом и выведен провод с контактами)

# ШАГ 1

1. Зафиксировать серийный номер РМИ Nb-IoT, который вы собираетесь установить (указан на наклейке на передней панели). Серийный номер также есть в паспорте устройства

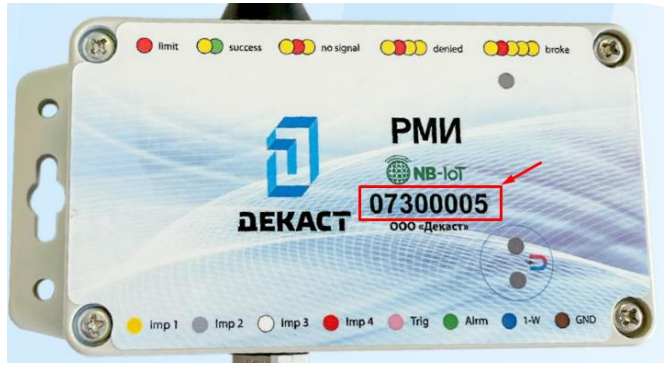

2. Подсоединить контакты импульсного выхода счётчика воды к контактам на устройстве по следующей схеме:

| № | Цвет провода | Назначение        |
|---|--------------|-------------------|
| 1 | синий        | импульсный вход 1 |
| 2 | серый        | импульсный вход 2 |
| 3 | коричневый   | импульсный вход 3 |
| 4 | красный      | импульсный вход 4 |
| 5 | розовый      | сторожевой вход   |
| 6 | зеленый      | RFU               |
| 7 | желтый       | RFU               |
| 8 | белый        | GND (земля)       |

#### Пример подключения двух счётчиков воды с датчиком геркона к РМИ Nb-IoT

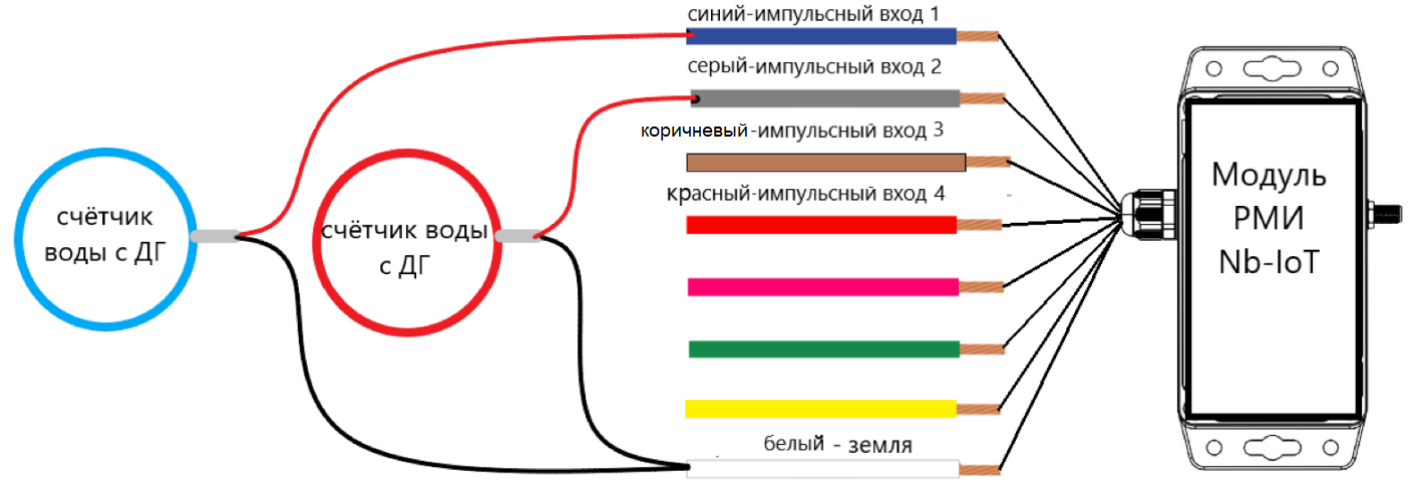

! Если вы используете счётчик воды с МИД И, то вам необходимо подключить БЕЛЫЙ провод от Счётчика воды к СИНЕМУ проводу модема РМИ, затем КОРИЧНЕВЫЙ провод от счётчика воды подключить к СЕРОМУ проводу от РМИ, а ЖЁЛТЫЙ провод от счётчика подключить к БЕЛОМУ проводу модема РМИ NB-IOT.

Например, если вы подключаете один счётчик воды с МИД И к РМИ NB-IOT то схема подключения будет следующая:

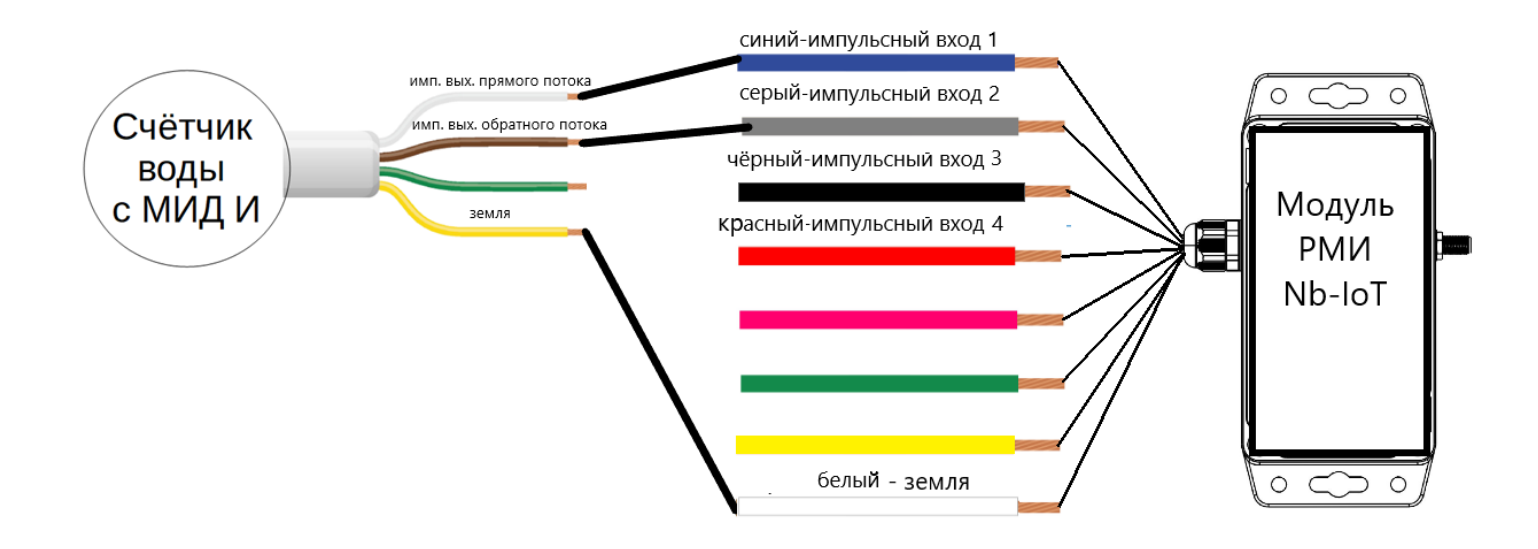

3. Закрепить устройство на стене или другой поверхности при помощи специальных отверстий по бокам корпуса (если планируется закрепление другим способом, то можно пропустить этот пункт)

4. После подключения счётчика необходимо посмотреть и зафиксировать показания на счетчике в куб.м.

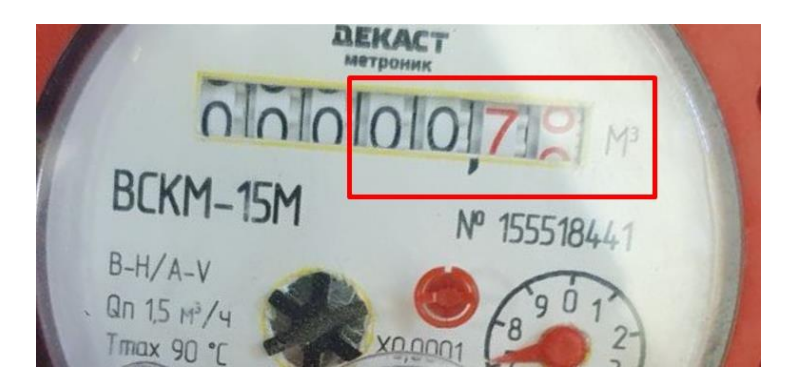

# ШАГ 2

1. Заходим в бизнес-профиль своей компании в Декаст.Облако <u>https://iot.decast.com/</u>

2. Добавляем счётчик воды с импульсным выходом в раздел "Устройства" (если он не был добавлен ранее)

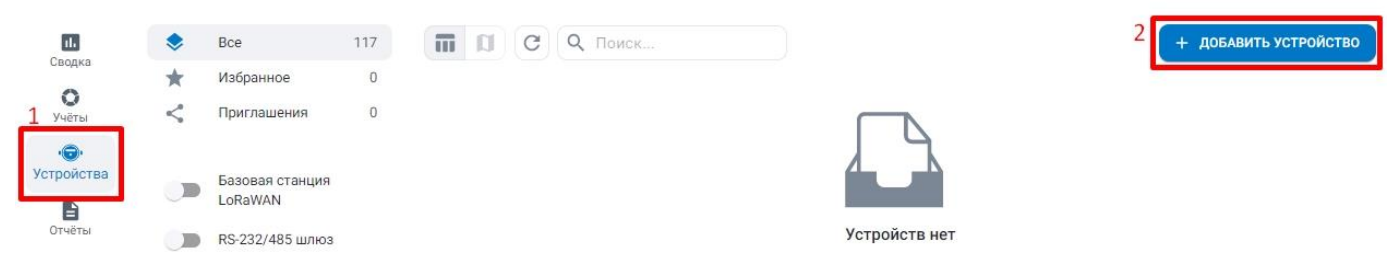

#### 3. Заполняем все поля и нажимаем кнопку "Создать"

| Новое устройство                                          | ×         |
|-----------------------------------------------------------|-----------|
| по пинкоду по QR-коду 1 вручную                           |           |
| <ul> <li>Вы можете узнать о создании устройств</li> </ul> | подробнее |
| модификация *                                             |           |
| ДЕКАСТ ВСКМ-20 ДГ                                         | ~ ×       |
| по паспорту                                               |           |
| серийный номер *                                          |           |
| 12345321                                                  |           |
| по паспорту                                               |           |
| ПОВЕРКА                                                   |           |
| 01.04.2028 🗂 ×                                            |           |
|                                                           | 5 создать |

4. Добавляем Модуль РМИ Nb-IoT в раздел устройства.

Во вкладке «По пинкоду» введите серийный номер и пинкод из наклейки в паспорте устройства, а затем нажмите «Найти»:

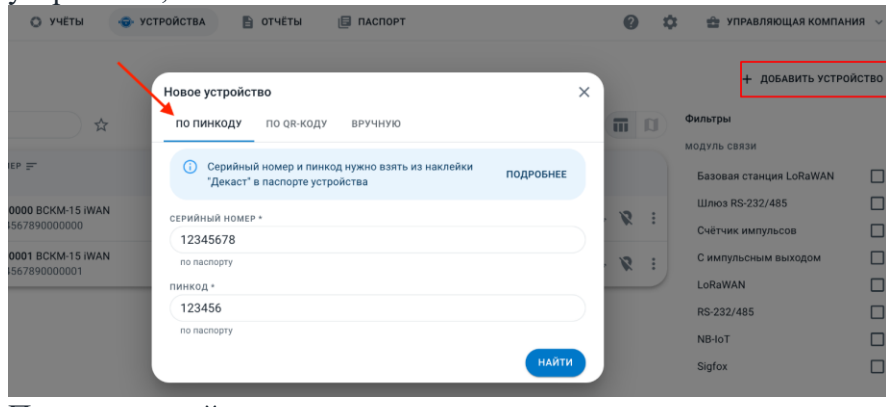

#### Пример наклейки в паспорте:

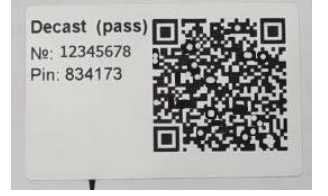

Добавить устройство можно также по QR-коду из наклейки в паспорте:

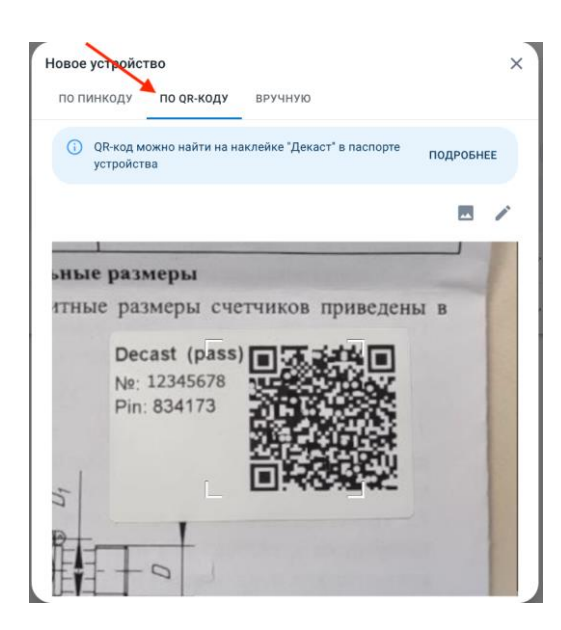

# ШАГ З

1. Заходим в созданный счётчик

| <b>О</b><br>Учёты  | Устройства 1                               |                    |                 |
|--------------------|--------------------------------------------|--------------------|-----------------|
| •;;<br>Устройства  | С Q вскм-20 🗙 🕁                            |                    |                 |
| <b>С</b><br>Адреса | серийный номер <del></del><br>модуль связи | СЕТЕВОЕ УСТРОЙСТВО | БЫЛО НА СВЯЗИ 🚍 |
| Отчёты             | и 12321321321 Декаст ВСКМ-20 ДГ            |                    |                 |

2. Подключаем Сетевое устройство, Кнопка "Подключить сетевое устройство", затем заполняем все поля и нажимаем кнопку "Подключить"

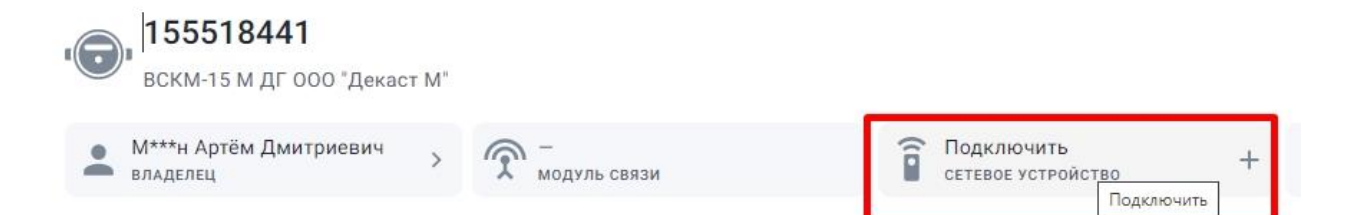

# В поле сетевое устройство находим нужный РМИ Nb-IoT по серийному номеру и заполняем остальные поля

| Изменение сетевого устройства        | ×                                                                                  |
|--------------------------------------|------------------------------------------------------------------------------------|
| тип устройства                       | Выбираем тип счётчика воды                                                         |
| Счётчик импульсов                    | 🚽 <ြ (обычный/комбинированный/ МИД И                                               |
| СЕТЕВОЕ УСТРОЙСТВО                   | <ul> <li>Выбираем необходимое</li> </ul>                                           |
| 35300013 РМИ (NB-IOT)                | <ul> <li>устройство по серийному номеру РМИ</li> </ul>                             |
| номер входа                          |                                                                                    |
| Ĩ                                    | <ul> <li>устанавливаем номер входа</li> <li>к которому подключен прибор</li> </ul> |
| ВЕС ИМПУЛЬСА                         | A PHICTOPRIGON POC MMITURECO P M3                                                  |
| 0.01                                 |                                                                                    |
| куб.м/имп или ГКал/имп или кВт*ч/имп | • счетчика (указан в паспорте)                                                     |
| КОРРЕКТИРУЮЩЕЕ ЗНАЧЕНИЕ              | Выставляем первоначальные                                                          |
| 0.02                                 | Споказания счётчика на момент                                                      |
| куб.м или ГКал или кВт*ч             | подключения                                                                        |
|                                      | сохранить сохраняем                                                                |

### !Примечание:

Если вы подключаете комбинированный счётчик воды с двумя импульсными выходами, то в поле «Tun устройства» выбираете «счётчик импульсов комбинированный» и заполняете остальные поля для обоих импульсных выходов.

#### !Примечание:

Если вы подключаете счётчик воды с МИД И, то в поле «Тип устройства» выбираете «счётчик импульсов МИД И» и заполняете остальные поля для импульсного выхода прямого потока и для импульсного выхода обратного потока.

# ШАГ 4

1. Создаём Учёт (Вкладка "Облако" - Раздел "Учёты" - "Создать Учёт")

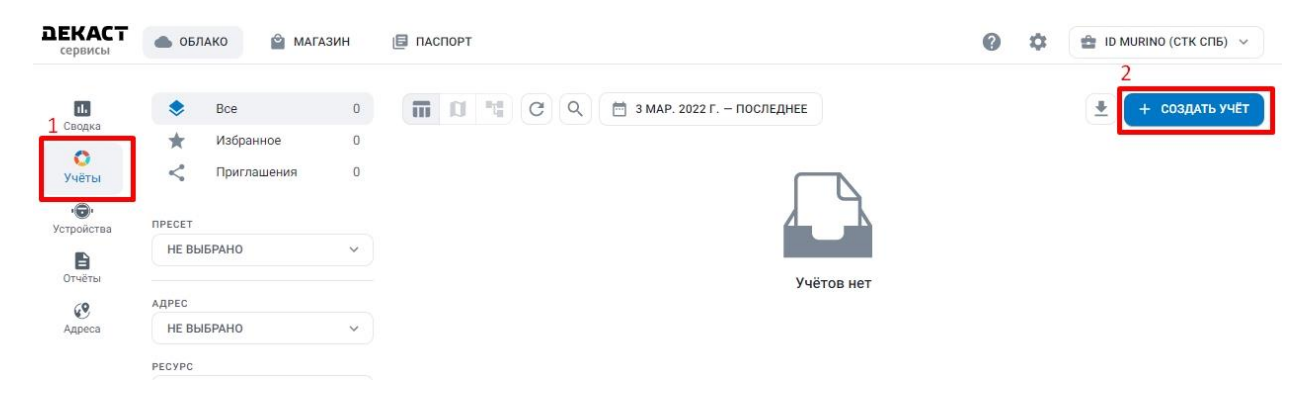

2. Заполняем все поля

| Новый учёт      |                 |                |         | ×         |
|-----------------|-----------------|----------------|---------|-----------|
| 🚺 Вы можете     | е узнать о созд | ании учётов    |         | ПОДРОБНЕЕ |
| PECYPC          |                 |                |         |           |
| 👌 хвс           | 👍 гвс           | 💡 электро      | 🛗 ТЕПЛО | 🙆 ГАЗ     |
| АДРЕС           |                 |                |         |           |
| РОССИЯ, МОСК    | ВА, 1-Й МАГИСТ  | РАЛЬНЫЙ ТУПИК, | 10K1    | ~ ×       |
| КВАРТИРА/ПОМЕЩЕ | ние             |                |         |           |
| Квартира 38     |                 |                |         |           |
| ИЗМЕРИТЕЛЬНОЕ У | стройство       |                |         |           |
| ВСКМ-15 М ДГ    | 155518441       |                |         | ~ ×       |
| лицевой счёт    |                 |                |         |           |
| 125562312       |                 |                |         |           |
| часовой пояс    |                 |                |         |           |
| EUROPE/MOSCO    | W               |                |         | ~ ×       |
|                 |                 |                |         | COSHATE   |
|                 |                 |                |         | создать   |

Измерительное устройства - это счётчик воды, который вы подключали к РМИ NB-IOT

После следующей отправки сообщения от РМИ NB-IOT показания прибора отобразятся в разделе "Учёты"